## Zoom

Joining a Meeting

# Introduction

Zoom is a cloud-based video communications app that allows you to set up virtual video and audio conferencing, webinars, live chats, screen-sharing and other collaborative capabilities. This document will show you the three (3) ways to join a Zoom meeting.

# Joining a Zoom Meeting

There are multiple ways you can join a meeting. You can join a meeting through an email invitation, a web browser, and the Zoom client.

## From an Email Invitation

- 1. Open the meeting invitation sent to your inbox. Or, if have accepted the invitation, earlier you may open it in your Outlook calendar.
- 2. Click the link under Join Zoom Meeting.

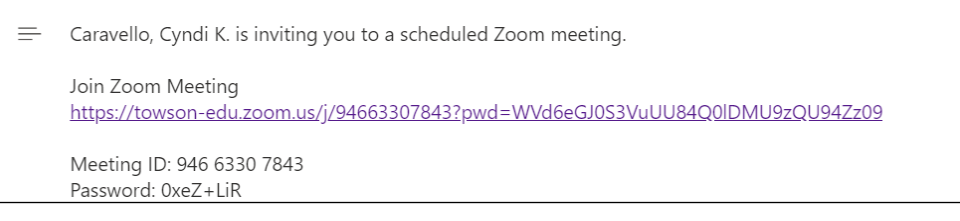

Figure 1

3. A small dialog box may appear, click Open Zoom Meetings.

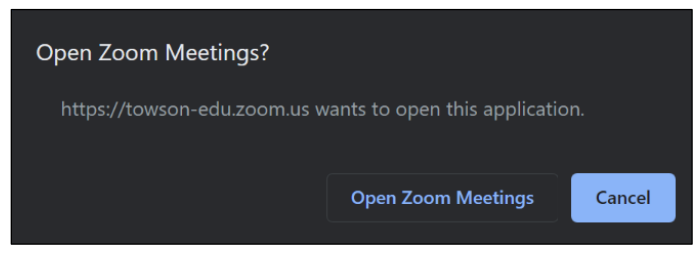

Figure 2

4. If a password is required, enter the password which is included in the email invitation, and click **Join Meeting**.

**Note**: If asked to **Sign In**, do the following: Click **Sign In** > **Sign In with SSO** > enter **towson-edu**> **Continue** > enter your **NetID** and **Password** > **Login** > **Open Link**.

| Sign In             |         |    |   |                       |
|---------------------|---------|----|---|-----------------------|
| Enter your email    |         |    | ٩ | Sign In with SSO      |
| Enter your password | Forgot? | or | G | Sign In with Google   |
| C Keep me signed in | Sign In |    | f | Sign In with Facebook |

Figure 3

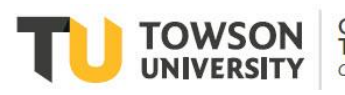

Office of Technology Services OTS Training

#### Zoom: Joining a Meeting

5. In the audio conference options screen, choose either **Phone Call** (a phone number will be provided) or **Computer Audio**.

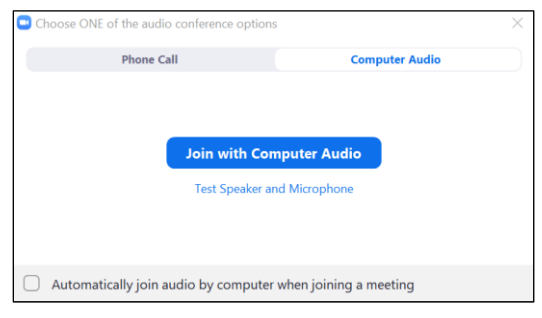

#### Figure 4

- a. Click **Join with Computer Audio** to use your computer's microphone and speaker system to join the meeting.
- b. You can also click the **Phone Call** tab which will give you a call-in number where you will enter the **Meeting ID**, **Participant ID**, and **Password** to join the meeting through your home phone or cellular device.

### From a Web Browser

- 1. Open your preferred web browser (Chrome recommended) and navigate to **zoom.towson.edu**.
- 2. Click the **Join** button.

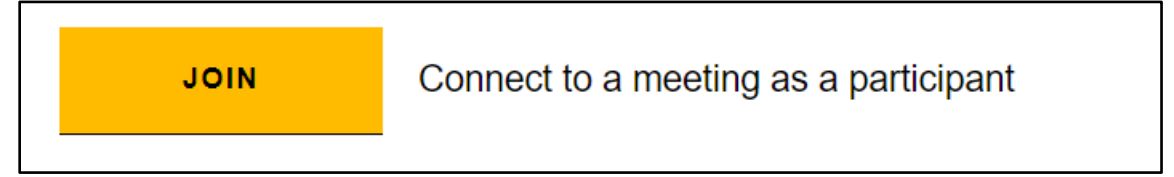

#### Figure 5

3. In the box, enter the **Meeting ID** or **Personal Link** and click **Join**. This will be included in the email invitation or sent via other communication means.

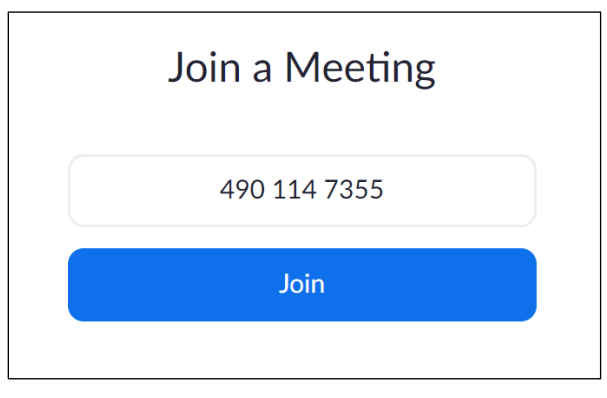

Figure 6

4. Follow steps 3-5 of the *From an Email Invitation* section to finish joining the meeting.

### From the Zoom Client

1. Open the **Zoom Client** from your desktop.

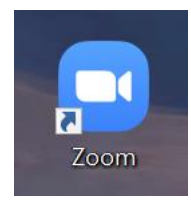

Figure 7

2. Click Join.

#### Figure 8

3. In the box, enter the **Meeting ID** or **Personal Link** and click **Join**. This will be included in the email invitation or sent via other communication means.

| Join Meeting            |        |
|-------------------------|--------|
| 946 4590 0898           | ~      |
| Llamas, James*          |        |
| Do not connect to audio |        |
| Turn off my video       |        |
| Join                    | Cancel |
|                         |        |

Figure 9

4. Follow steps 3-5 of the *From an Email Invitation* section to finish joining the meeting.